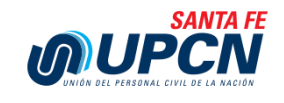

## INSTRUCTIVO PARA ACCEDER A RECIBOS DE SUELDO

## 1 - Ingresar al sitio web de la provincia <u>http://www.santafe.gov.ar/</u>

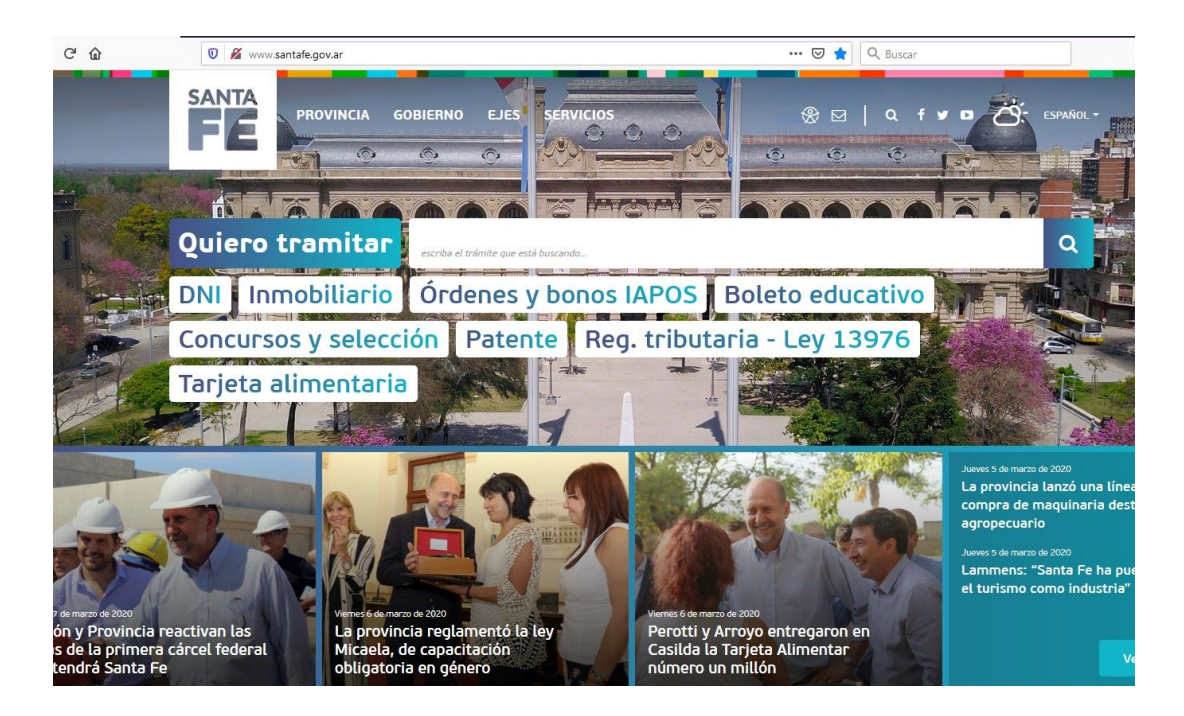

## 2 - En el menú ir a Servicios \ Intranet

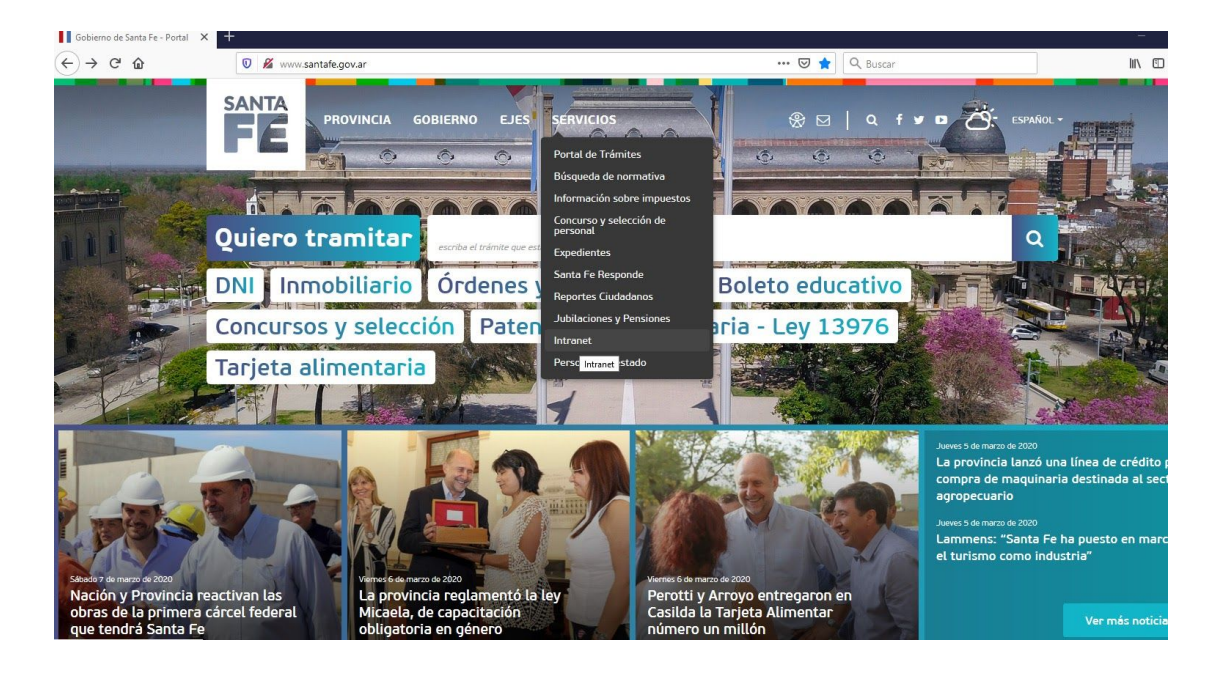

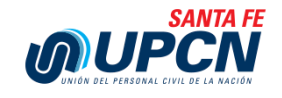

3 - Aparecerá una pantalla como la siguiente, donde se deberá ingresar el Usuario ,
Email o UIP y la contraseña y luego pulsar en Iniciar sesión

| C' û | 🛛 🔒 https://sso.santafe.gov.ar/service-auth | /login?service=https://www.santafe.gob.ar/intranetv2/login                                                                       | 🚥 🗵 🏠 🔍 Q Buscar |       |
|------|---------------------------------------------|----------------------------------------------------------------------------------------------------|------------------|-------|
|      |                                             |                                                                                                    |                  | S 🖲 🖸 |
|      |                                             | INTRANET PROVINCIAL<br>Secretaría de Tecnologías para la Gestión<br>Ministerio de Gobierno y Reforma del Estado                  |                  |       |
|      |                                             | Acceso centralizado a sistemas                                                                                                   |                  |       |
|      |                                             | CONTRASEÑA:                                                                                                    |                  |       |
|      |                                             | INICIAR SESIÓN                                                                                                    |                  |       |
|      |                                             | ♀ ¿Olvidaste tu contraseña?<br>Crear cuenta                                                                                      |                  |       |
|      |                                             | Cierre su sesión y el navegador al finalizar.<br>Recuerde que con su usuario puede acceder a<br>múltiples sistemas provinciales. |                  |       |
|      |                                             |                                                                                                    |                  |       |
|      |                                             | DE SANTA FE                                                                                                    |                  |       |
|      |                                             | Atención telefónica: 0800-777-0801                                                                                               |                  |       |

**4** - A continuación en la siguiente pantalla en el bloque **Recibos de sueldo y F649**, hacer click en el boton **Activos** 

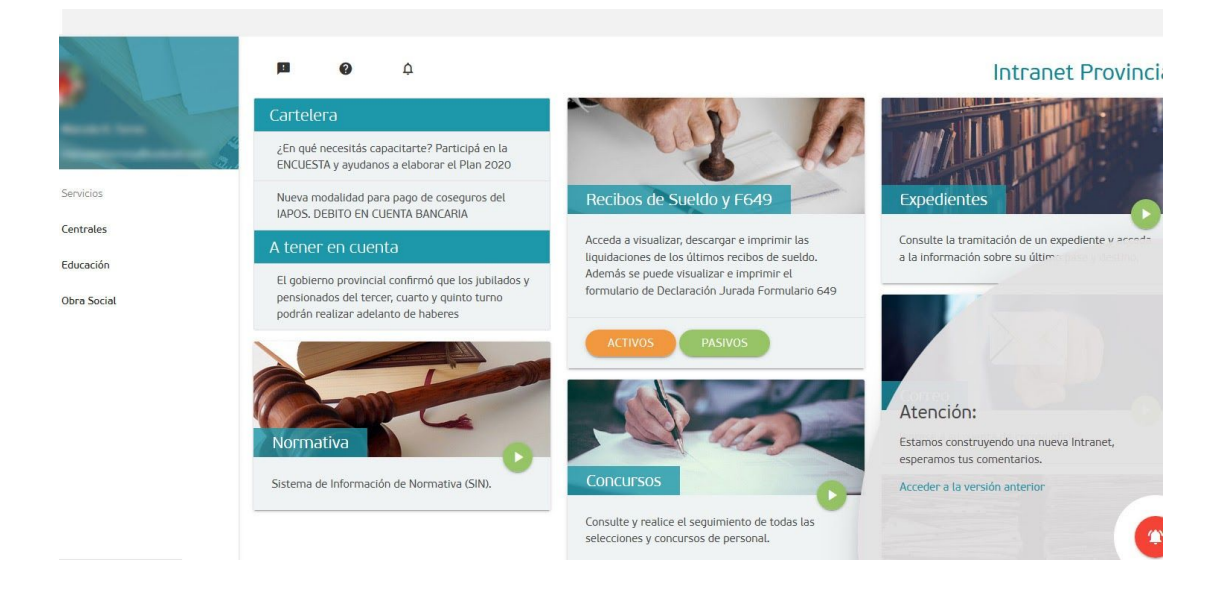

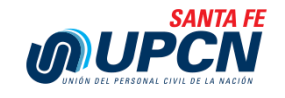

5 - A continuación en la siguiente pantalla, hacer click en ver recibos

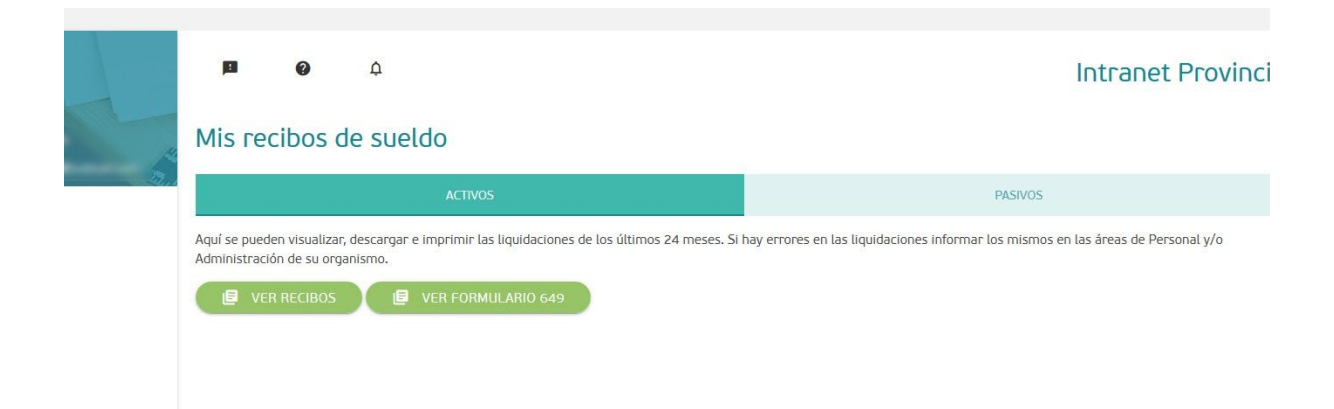

6 - En la siguiente pantalla final, se listaran todos los recibos de sueldos y su historial

|          | ľ      | Mis Recibos de Sueldo - activo   |        | Întranet Pro                         |
|----------|--------|----------------------------------|--------|--------------------------------------|
| look.com | Mis    | I.A.P.O.S SUELDO FEBRERO 2020    |        |                                      |
|          |        | I.A.P.O.S SUELDO ENERO 2020      |        | PASIVOS                              |
|          | Aquí s | I.A.P.O.S SUELDO DICIEMBRE 2019  |        | s mismos en las áreas de Personal y/ |
|          | Admir  | I.A.P.O.S SAC 2DO. SEM. 2019     |        |                                      |
|          |        | I.A.P.O.S SUELDO NOVIEMBRE 2019  |        |                                      |
|          |        | I.A.P.O.S SUELDO OCTUBRE 2019    |        |                                      |
|          |        | I.A.P.O.S SUELDO SEPTIEMBRE 2019 |        |                                      |
|          |        | I.A.P.O.S SUELDO AGOSTO 2019     |        |                                      |
|          |        | I.A.P.O.S SUELDO JULIO 2019      |        | v                                    |
|          |        |                                  | CERRAR |                                      |
|          |        |                                  |        |                                      |